## 受験操作ガイド③:試験終了後

試験終了後、<u>3DEXPERIENCE® Certification Center</u>にログインすることで:

- 試験結果の詳細確認が可能となり
- 合格者には認定証(PDF)
- 合格者認定資格のロゴデータ

が発行されます。

| B Sussener 3DEXPERIENCE® Certifi                                                                                                    | cation Center                                                                                                    |                                                                                                    | ・) ログイン CM                                                 |  |  |
|----------------------------------------------------------------------------------------------------|----------------------------------------------------------------------------------------------------|----------------------------------------------------------------------------------------------------|------------------------------------------------------------|--|--|
| <ul> <li></li></ul>                                                                                                    | 3DDXPERIENCE <sup>®</sup> Certifination Centerへようこそ<br>10519年8月9日に日日建立ビンターでは、ログインして日月香、1550年回日<br>0月ちたのの1957年ーを作成することなどさます。<br>30509005551月日<br>2010年21<br>2010年21<br>2010<br>2010<br>2010<br>2010<br>2010 | 営業し、アカウント設定を発展することができます。また、クレジットを終って色の人が範疇したりが発生気けた<br>13430年MAを含むダッソー・システムズのプランドの経定への入り口です。これらのプランドからのさまざまな<br>20日-ドレてコンピュータにインストールすることで、中の無論で利用できます。 | I TesterPRO Clienci, & 9/92<br>- E53<br>Version 8.3.0.2118 |  |  |
| TT, KALOBOURDAUERETUS-PCK, YO FOOCH<br>WALL BOLOBOURDAUERETUS-PCK, YO FOOCH<br>V.     CASER<br>CASER<br>CAS | Machard ACCEREMUNIQUE ACCERT       ACCENTER         Machard ACCEREMUNIQUE ACCENTER       ACCENTER         Machard ACCEREMUNICATION ACCENTER       Image: Accenter Accenter A                                                                                                    |                                                                                                    |                                                            |  |  |
|                                                                                                    |                                                                                                    | 取得済みの認定資格と試験結果を見るために、Eメー<br>とパスワードを入力しログインしてください。<br>Eメールアドレス                                                                                          | -ルアドレス                                                     |  |  |
|                                                                                                    |                                                                                                    | パスワード                                                                                                    |                                                            |  |  |
| くワードを忘れた場合の再調                                                                                                    | 淀                                                                                                    |                                                                                                    | やかたわの方                                                     |  |  |
|                                                                                                    |                                                                                                    |                                                                                                    | LONM WOYS                                                  |  |  |

## 合格者への認定証

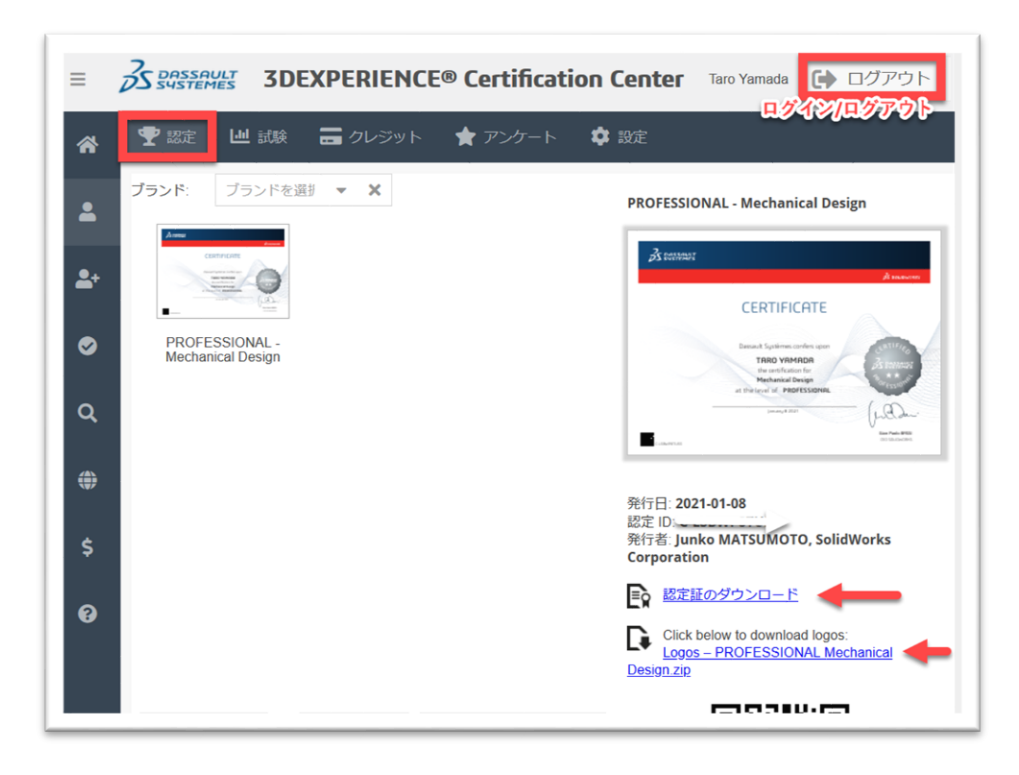

## 試験結果の確認

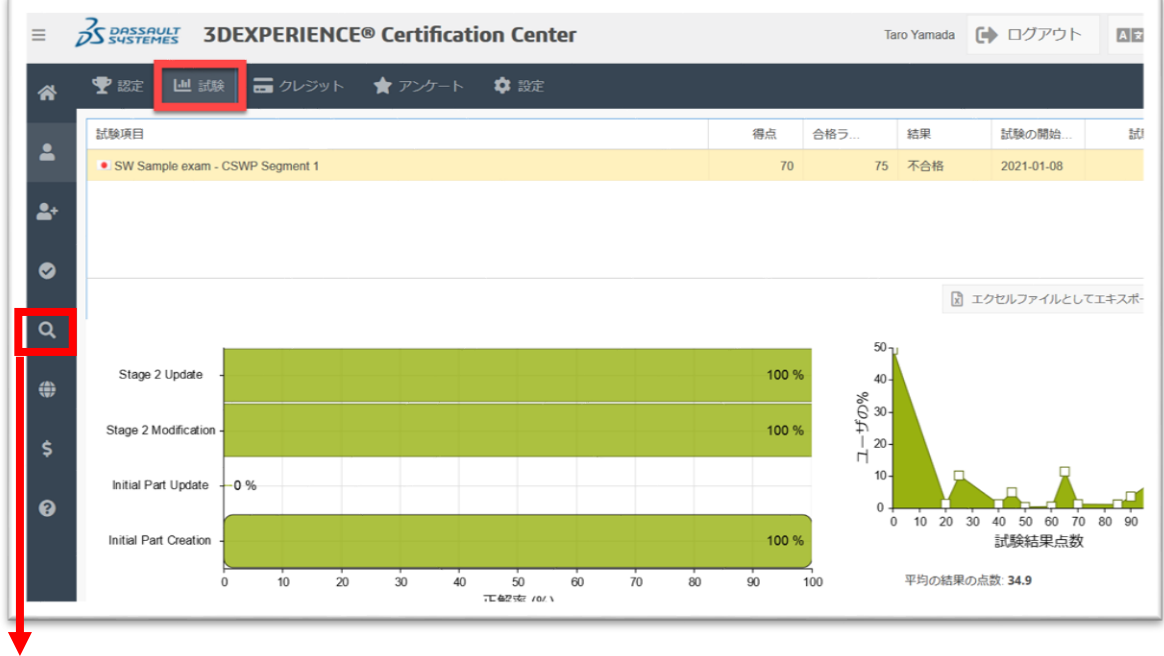

合格者リストの閲覧

「設定」にてパスワードの変更が可能です。(英数半角8文字以上)

また、合格者リストに名前表示したい場合は「オンラインディレクトリへのリスト」を「はい」に設定してください

| 🝸 認定 🛛 🛄 試験            | = クレジット | *   | アンケート | 🗘 設定 |
|------------------------|---------|-----|-------|------|
| 名:                     | Taro    |     |       |      |
| 姓:                     | Yamada  |     |       |      |
| 会社名 / 学校:              |         |     |       |      |
| Eメールアドレス:              |         |     |       |      |
| 新しいパスワード:              |         | 確認: |       |      |
| オンライン ディレクトリ<br>へのリスト: | 0 いいえ   |     | (まい)  |      |
| オプトイン・メール:             | • いいえ   |     | (はい   |      |
| ■ 更新情報                 |         |     |       |      |

◇◇SOLIDWORKS Certification Center 参考◇◇ 一括購入した試験(クレジット)は、「クレジット/バウチャー」 で、分配することができます。

方法:

「試験項目」に一括購入した分が「残高」として表示されます。その項目を選択し、「VT バウチャー作成」を選択します。分配したい件数とバウチャー有効期限(最大 5 ヶ月)を 設定し、「VT バウチャー作成」をクリックします。入力した件数分のバウチャーコードが 下の「アクティブバウチャー」欄に表示されますので、そのコードを各受験者にお知らせ してください。コードが多数ある場合は「バウチャーコードをコピー」または「Excel ファ イルとしてエクスポートする」を選択すると便利です。

| S SOLIE           | WORKS SolidWorks® Certification Center                    |                             | 3本語   • |
|-------------------|-----------------------------------------------------------|-----------------------------|---------|
| ₫ Ø               | 1. Q 😵 🕐                                                  | 🙊 🖬 📼 🖡 🖊 🏜 🌞 🖬 🚨           |         |
|                   |                                                           | クレジット                       |         |
| VT-バウチャー<br>コに入力: | 実践のためのコードをころである。 引き換え                                     | <b>第</b> 日 2017-1-4 モビアレアシー | 明の表示    |
| 残高                | 試験項目                                                      | 最近                          | の取る     |
| 2                 | Certified SolidWorks Presentation Professional - Training | 2013                        | 08-01   |

ご不明点等は SOLIDWORKS.JP.Certificaiton@3ds.com 宛にお問い合わせください。